## **IQ5 User Preferences**

Market: House, Senate

Description: These instructions teach users how to set their User Preferences in IQ5

**1.** Click on your initial in the upper right-hand corner. Then, select the icon.

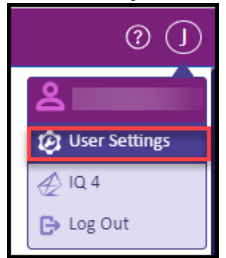

2. Add your preferences in the different Tabs. Click **Done** to save your changes.

| User Settings                                                                                                    | ×                    |
|----------------------------------------------------------------------------------------------------|----------------------|
| Your Default Settings When Using IQ5                                                                                         |                      |
| General Messages Services Library Events Outloo                                                                              | k                    |
| Start in Feature                                                                                                    | -                    |
| Home 🗸                                                                                                    |                      |
| Color Theme                                                                                                    |                      |
| Purple 🗸                                                                                                    |                      |
| Menu Width                                                                                                    |                      |
| 2 Wide 🗸                                                                                                    |                      |
| Open Views Menu When Changing Features                                                                                       |                      |
| Maximize Width of Record Detail Panel When Vie<br>Log Call × Add Contact × Add Service × Add Event ×<br>Pinned Quick Actions | ewing Single Records |
| My Inbox × Contacts × Messages × Services ×<br>Casework ×                                                                    |                      |
| Add Menu(s) as Quick Actions                                                                                                 |                      |
| Add Favorites(s) as Quick Actions                                                                                            |                      |
| Reset Other Settings                                                                                                    | Done                 |

- a. General: Allows you to:
  - i. Change your start in feature (your landing page in IQ),
  - ii. The color theme of your IQ5, and how many squares wide your menu will be when switching applications.
  - iii. Choose to open or hide the views menu when changing features,
  - iv. Permanently maximize the width of the record detail panel when viewing single records,
  - v. You can select "Quick Actions" to pin actions to the action bar,
  - vi. You can also add different IQ5 Applications as additional "Quick actions" as shown above.
  - vii. Finally, you can also save Favorites to the action bar as well. This will allow you to access these actions, apps, and favorites at any time from the left-hand side of your screen:

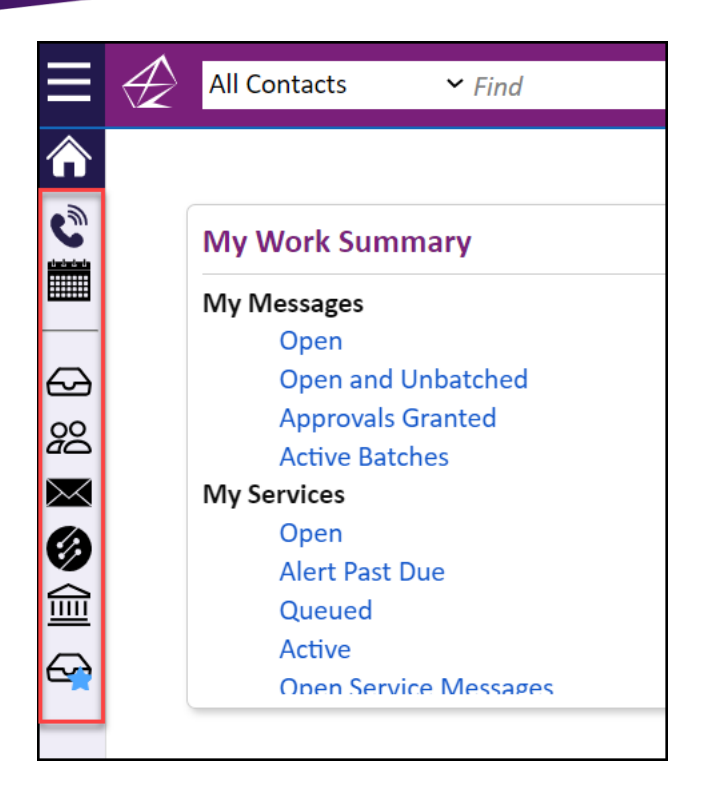

- b. **Messages:** Allows you to choose to include CSZ in messages lists, include the Congressional District in Message lists or include the incoming message in message lists.
- c. **Services:** Allows you to add a default Service type when creating a new Service and to add any Services as their own Applications in the IQ5 menu.
- d. **Library:** Allows you to set a default directory for new Form Letters to be saved, as well as selecting a default Form Letter template.
- e. **Events:** Allows you to set default settings when creating new events, including which calendars the new event will be saved to and the duration of new events.
- f. Outlook: Allows you to connect to an external email address.